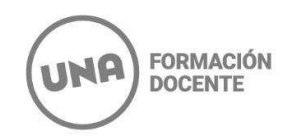

## **INSTRUCTIVO PARA PREINSCRIPCIÓN**

A partir de las fechas específicas para cada Profesorado de Artes se encontrará abierta lapreinscripción a las carreras del Área Transdepartamental de Formación Docente.

Podrán inscribirse por éste link los/las nuevos/as **aspirantes 2025** que nunca hayan realizado unainscripción a la Universidad Nacional de las Artes.

## IMPORTANTE: Lea atentamente el siguiente instructivo:

- 1. Ingresá al link de preinscripción que está publicado en la página: <u>https://g3-preinscripcion.una.edu.ar/preinscripcion/una</u>
- 2. Hacé click en "Registrate" y completá todos los datos solicitados.

| Para activar tu acceso a Preinscripci<br>Si no lo rec<br>Si no, | i us datos se grabaton correctamente.<br>Son, ingresá a tu cuenta de correo y segui los pasos indicados en el mail que te enviamos.<br>ibiste, puede estar en la carpeta de correo no deseado (SPAM).<br>podés solicitar el reenvio del mail clickeando en este línk. |
|-----------------------------------------------------------------|----------------------------------------------------------------------------------------------------|
| Ingresá tus datos                                               | SIU-Preinscripción                                                                                                    |
| E-mail                                                          | Antes de comenzar el proceso de preinscripción asegurate de tener una dirección de correo<br>electrónico válida y que funcione correctamente.                                                                                                    |
| Clave                                                           | Si ya te preinscribiste, podés ingresar para completar tus datos escribiendo el e-mail y la<br>clave que ingresaste en el proceso de preinscripción.                                                                                                    |
| Ingresar                                                        | Tu preinscripción no está completa hasta que presentes toda la documentación y el<br>formulario obtenido por este sistema, firmado por vos, en Sección Alumnos de la Facultad.                                                                                        |
| Usuario nuevo en el sistema?                                    | Si es tu primera inscripción en la                                                                                                    |
| Registrate                                                      | Universidad Nacional de las Artes,                                                                                                    |
| Olvidaste tu clave de acceso?                                   | deberás seleccionar la opción<br><b>REGISTRATE</b>                                                                                                    |

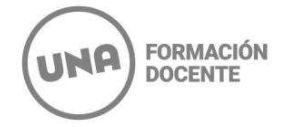

3. El siguiente paso es la carga de información solicitada para la creación del usuario de SIU GUARANÍ.

En este punto es importante que tengas en cuenta lo siguiente:

- Utilizá un mail que se encuentre activo y al cual tengas acceso.
- Los datos informados deben ser los que figuran en el DNI o Pasaporte.
- En el formulario de preinscripción podrás detallar otra información de identidad, en el caso de que no sea idéntica al documento.
- **Revisá** bien la información cargada ya que luego no podrás cambiarla.
- Anotate el usuario y la clave para no perderla.

| u preinscripción no estará<br>impleta hasta que<br>esentes toda la              | ATENCIÓN: los datos cargados en esta<br>Por favor, verificá que los mismo | panta<br>os sear | lla no podrán ser modificados posteriormente.<br>n correctos antes de generar el usuario. |
|---------------------------------------------------------------------------------|---------------------------------------------------------------------------|------------------|-------------------------------------------------------------------------------------------|
| ocumentación y el<br>ormulario obtenido por este                                | Datos del usuario                                                         |                  |                                                                                           |
| istema, firmado por vos, en<br>Sección Alumnos de la<br>Sacultad.               | E-mail (*)                                                                |                  | Repetir e-mail (*)                                                                        |
| intes de comenzar el<br>proceso de preinscripción                               | Clave (*)                                                                 |                  | Reingresá la clave (*)                                                                    |
| isegurate de tener una<br>lirección de correo<br>lectrónico válida y que        |                                                                           |                  |                                                                                           |
| uncione correctamente.<br>Completá los campos de este<br>ormulario con atención | Datos personales                                                          |                  |                                                                                           |
| UEGO NO PODRÁS                                                                  | Apellido (*)                                                              |                  | Nombres (*)                                                                               |
|                                                                                 | Formación                                                                 |                  | Docente                                                                                   |
| Jna vez completado podras<br>ngresar al sistema, con el                         | Nacionalidad (*)                                                          |                  | País emisor del documento (*)                                                             |
| isuario y clave que ingresás<br>ihora.                                          | Argentino                                                                 | ~                | Argentina                                                                                 |
|                                                                                 | Tipo de Documento (*)                                                     |                  |                                                                                           |
|                                                                                 | Documento Nacional de Identidad                                           | ~                |                                                                                           |
| Una vez completados                                                             | imero de documento (*)                                                    |                  | Repetir el número de documento (*)                                                        |
| todos los campos,<br>hacer <b>click</b> en                                      | 0561580                                                                   |                  | 20561580                                                                                  |

Al generar usuario, el sistema enviará un mail al correo colocado en el paso anterior.

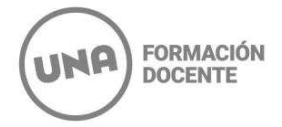

4. Deberás ingresar a la casilla y buscar el mail "Creación de usuario de SIU – Preinscripción".

En caso de no encontrarlo, recordá revisar la bandeja de Spam, Social, etc. Una vez allí, clickeá en el link.

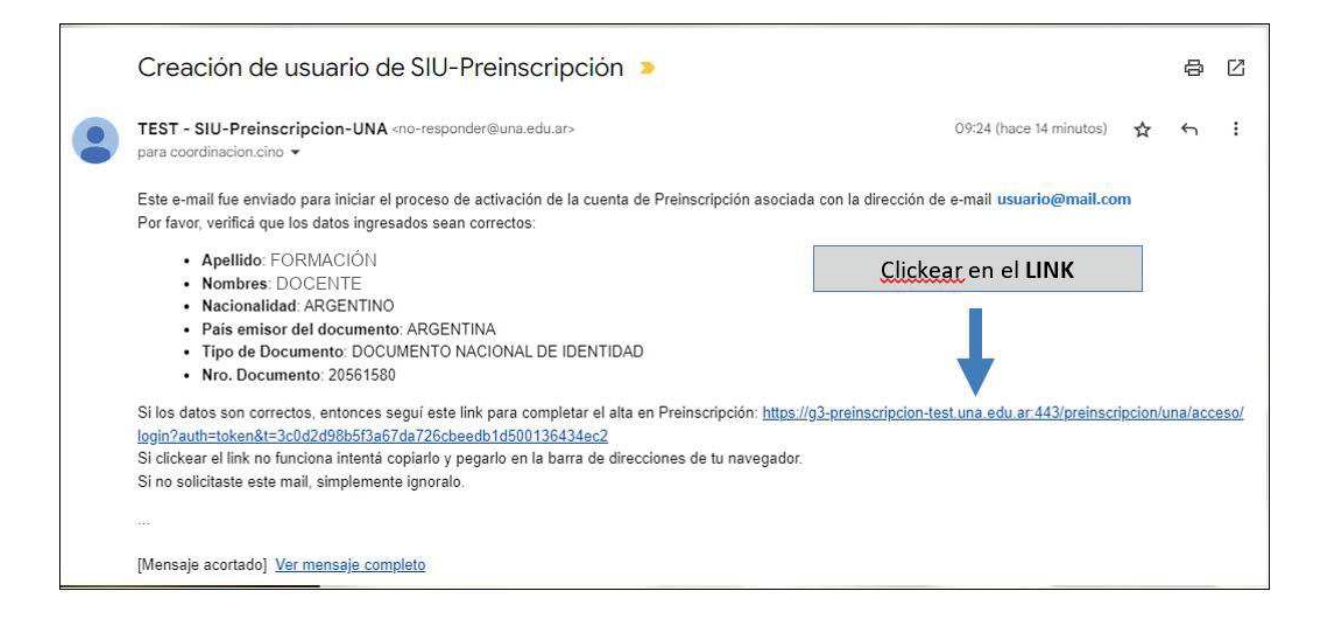

 Luego de confirmar el alta de preinscripción y definir la contraseña de acceso, el sistema tepermitirá ingresar y seleccionar la carrera deseada desde Elegir Propuesta.

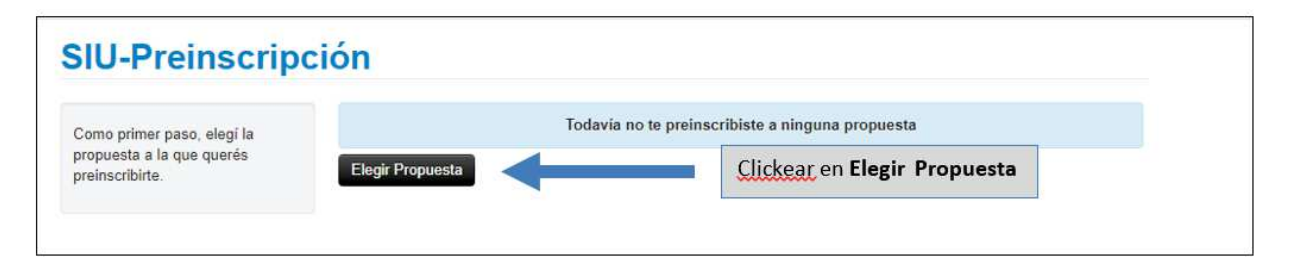

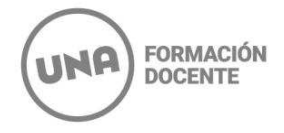

**6.** Deberás seleccionar: al Departamento o Área que corresponda (Responsable) y la Carrera (Propuesta), la Ubicación y Modalidad. Luego clickear en **Aceptar.** 

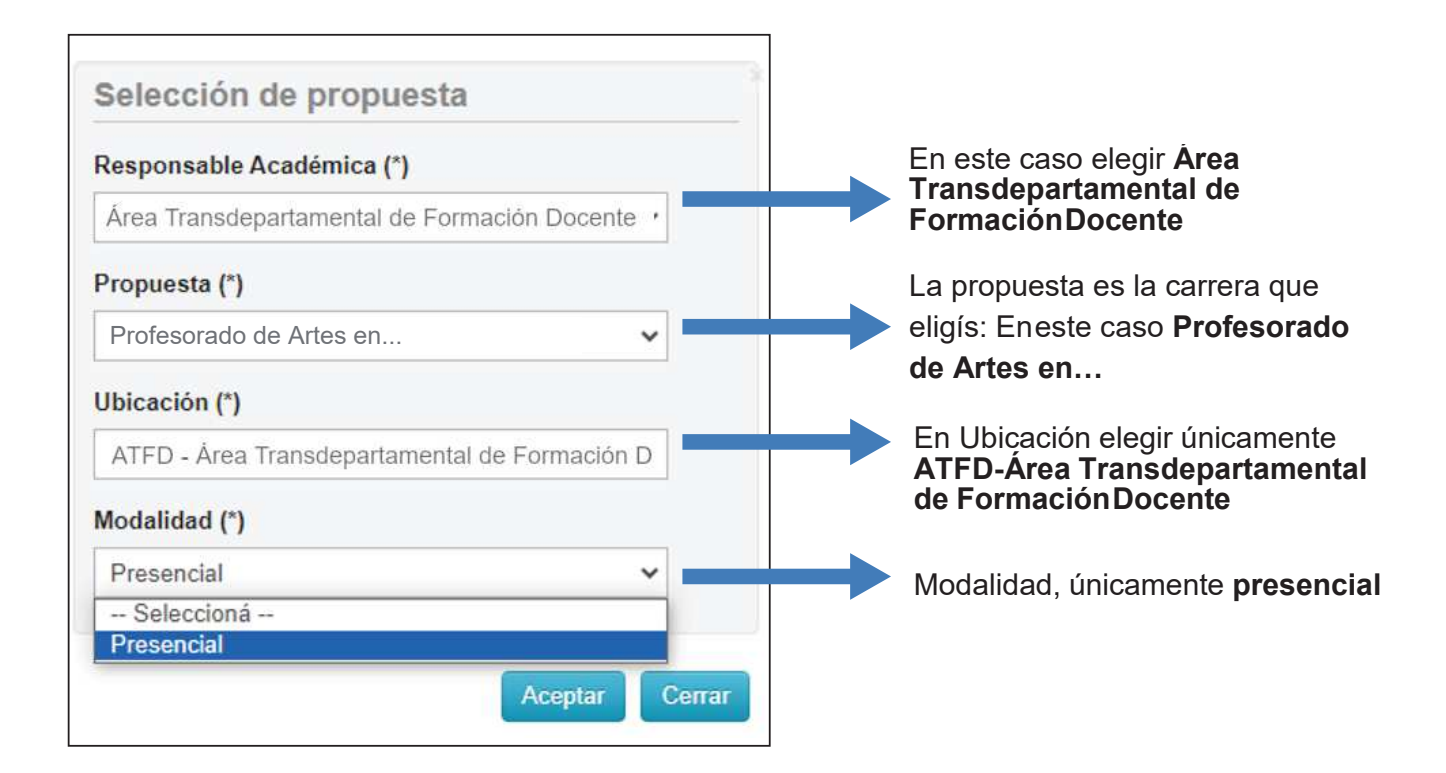

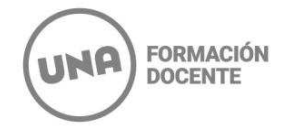

7. Una vez finalizada la selección de propuesta, deberás completar el siguiente formulario.

| Propuesta                                                                                       | Propuestas                                                                 | elegidas                   |                                                  |                                                                   |                                             |                                     |
|-------------------------------------------------------------------------------------------------|----------------------------------------------------------------------------|----------------------------|--------------------------------------------------|-------------------------------------------------------------------|---------------------------------------------|-------------------------------------|
| Datos adicionales<br>Datos principales<br>Datos personales                                      | Responsable<br>Académica                                                   | Propuesta                  | Tipo de<br>propuesta                             | Ubicación                                                         | Modalidad                                   | Vigente<br>hasta                    |
| Financiamiento de estudios<br>Situación laboral<br>Situación familiar<br>Estudios<br>Tecnología | ÁREA TRANSDE<br>PARTAMENTAL DE<br>FORMACIÓN<br>DOCENTE<br>Elegir Propuesta | PROFESORADO<br>DE ARTES EN | GRADO                                            | ATFD - ÁREA<br>TRANSDEPAR<br>TALMENTAL DE<br>FORMACIÓN<br>DOCENTE | PRESENCIAL                                  | 28/9/2024 Ein                       |
| Deportes<br>Idiomas<br>Discapacidad<br>Datos de salud<br>Documentación                          |                                                                            | En la (<br>(Profe<br>un me | página se<br>esorado d<br>enú con di<br>letando. | mostrará la c<br>e <b>Artes en</b><br>iferentes íten              | arrera sele<br>), y en el bo<br>ns que debo | ccionada<br>orde izquierdo<br>es ir |

a.

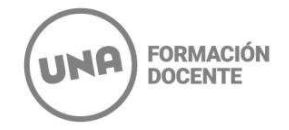

8. Al completar cada ítem del formulario, tener en cuenta que algunos campos son obligatorios. Los mismos están marcados con un asterisco (\*) y en negrita. El resto son opcionales.

| Propuesta                                         | Datos adicionales                                                                                                    | Guardar                                            | - |
|---------------------------------------------------|----------------------------------------------------------------------------------------------------|----------------------------------------------------|---|
| Datos adicionales                                 |                                                                                                    |                                                    | 2 |
| Datos principales                                 | Turno preferido                                                                                                    | <b>A</b> .                                         |   |
| Datos personales                                  |                                                                                                    |                                                    |   |
| Financiamiento de estudios                        | Turno preferido (*)                                                                                                    |                                                    |   |
| Situación laboral                                 | Mañana                                                                                                    | ×                                                  | - |
| Situación familiar                                |                                                                                                    | Al finalizar la carga de datos                     |   |
| Estudios                                          |                                                                                                    | de la nestaña, clickeá en                          |   |
| Tecnología                                        | ¿Cómo conociste la Institución?                                                                                                    | de la pestana, gitelled en                         |   |
| Deportes                                          | Cómo especiste la lostitución?                                                                                                    | Guardar.                                           |   |
| Idiomas                                           | Como conociste la ristración                                                                                                    |                                                    | - |
| Discap                                            | PORAMIGOS                                                                                                    |                                                    |   |
| Datos of talud                                    |                                                                                                    |                                                    |   |
| Documentación                                     | Otras inseringiones                                                                                                    |                                                    |   |
|                                                   | ottas inscripciones                                                                                                    | 3                                                  |   |
| Completa los campos de este                       | ¿Te preinscribis simultáneamente a una segund                                                                                                    | la propuesta en otra institución?                  |   |
| ormulari Una vez completado                       |                                                                                                    |                                                    |   |
| odés in climirlo y presentarte                    | Figure and the second second se |                                                    |   |
| mprimirle posteriormente.                         | Motivos por los que elegiste esta l                                                                                                    | nstitución educativa 🐐                             |   |
|                                                   | 🔲 Por cuestiones económicas / bajo costo                                                                                                    | Por el prestigio                                   |   |
| Los cameras marcados con (*)<br>son obliga orios. | Por la difusión                                                                                                    | Por recomendación de otros estudiantes / oraduados |   |
|                                                   | Distribution                                                                                                    |                                                    |   |
| No necel tás cargar todos los                     | Por recomendación de amigos / familiares                                                                                                    | Por el sistema de ingreso                          |   |
| sola ses n.                                       | 📋 Ubicación geográfica                                                                                                    | Otros                                              |   |

**NOTA IMPORTANTE:** Una vez que se completa el ítem seleccionado, se debe **guardar** y seguir completando los ítems que están debajo.

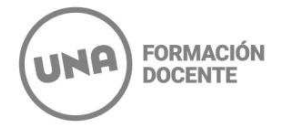

9. A continuación, te contamos como podrás completar la pestaña de Datos Principales:

Los ítems de **Apellido y Nombres** reflejan los datos cargados previamente, que responden a loconsignado en tu **DNI.** 

En la opción de **Apellido Elegido** y **Nombres Elegidos, podrás cargar la información que terepresente.** 

| Propuesta                                                   | Datos principales                                                                              |                        | Guardar                       |
|-------------------------------------------------------------|------------------------------------------------------------------------------------------------|------------------------|-------------------------------|
| Datos adicionales                                           |                                                                                                |                        |                               |
| Jatos principales                                           | Datos personales                                                                               |                        | 46                            |
| Jatos personales<br>Financiamiento de estudios              | Apellido (*)                                                                                   | Nombres (*)            |                               |
| ituación laboral                                            | Formación                                                                                      | Docente                |                               |
| tuación familiar<br>studios                                 | Apellido elegido                                                                               | Nombres elegidos       |                               |
| ecnología<br>leportes                                       | Género (*)                                                                                     |                        | En el ítem <b>Género</b> , se |
| lomas<br>Iscapacidad                                        | Femening                                                                                       |                        | debe detallar el género       |
| latos de salud<br>locumentación                             | Identidad de Género y Diversidad: ¿Cuál de estas<br>opciones considerás que te describe mejor? |                        | reflejado en el <b>DNI</b> .  |
|                                                             | Lesbiana                                                                                       |                        | En el caso de ser no          |
| mpletá los campos de este                                   | Pais emisor del documento (*)                                                                  | Tipo de Documento (*)  | binarie, o poseer otra        |
| mulario. Una vez completado<br>dés imprimirlo y presentarte | Argentina 🗸                                                                                    | Documento Nacional d   | identidad y querer que        |
| la sede, o podés guardario e<br>primirio posteriormente     | Número de documento (*)                                                                        | Nacionalidad (*)       | sea reflejada en el           |
|                                                             | 75845854                                                                                       | EXTRANJERO             | formulario, deberás           |
| s campos marcados con (-)<br>n obligatorios.                | Número de CUIL (sin guiones)                                                                   | E-mail (*)             | seleccionar la opción er      |
| necesitás cargar todos los                                  |                                                                                                | cino.dramaticas@una.e  | el ítem Identidad de          |
| mpos obligatorios en una<br>la sesión.                      | Característica de celular (sin 0) (*)                                                          | Número de celular (sin | Género y Diversidad.          |
|                                                             | 11                                                                                             | 21321212               |                               |

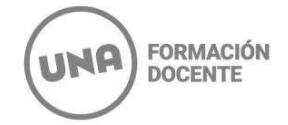

## 10. Proceso de carga de documentación:

Primero, debés clickear en "Seleccionar Archivo" y allí podrás elegir el documento desde donde lo tengas alojado en el dispositivo.

Una vez cargado, presioná en "Subir" para confirmar la carga.

| Propuesta<br>Datos adicionales<br>Datos principales<br>Datos principales<br>Datos personales<br>Financiamiento de estudios<br>Situación laboral<br>Situación familiar<br>Estudios<br>Tecnología<br>Deportes<br>Idiomas<br>Discapacidad<br>Datos de salud | Docum enta<br>Las extensiones de ar<br>El tamaño mé mo per<br>Apto morico -<br>Seleccionar archive<br>Certificado de | ción<br>chivo soportadas son: pdf, doc, docx, o<br>mitido por archivo es: 8 MB | dt, png, jpg, jpeg, gif, bmp | 2. | Subir |
|----------------------------------------------------------------------------------------------------|----------------------------------------------------------------------------------------------------|--------------------------------------------------------------------------------|------------------------------|----|-------|
| Documentación                                                                                                    | Seleccionar archive                                                                                                  | alumno regular o materias                                                      | adeudadas -                  |    | Subir |
|                                                                                                    |                                                                                                    |                                                                                |                              |    |       |
|                                                                                                    | Constancia de                                                                                                    | titulo en trámite -                                                            |                              |    |       |
| Completa los campos de este<br>formulario. Una vez completado<br>podés imprimirlo y presentarte<br>en la sede, o podés guardario e<br>imprimirlo posteriormente.                                                                                         | Seleccionar archive                                                                                                  | Ninguno archivo selec.                                                         |                              |    | Subir |
| Los campos marcados con (*)                                                                                                    | Convalidacion                                                                                                    | de titulo secundario -                                                         |                              |    |       |
| son obligatorios.                                                                                                    | Seleccionar archive                                                                                                  | Ninguno archivo selec.                                                         |                              |    | Subir |

**NOTA:** Los formatos disponibles son pdf, doc, docx, odt, png, jpg, gif, bmp y el tamaño máximo permitido es de 8 MB.

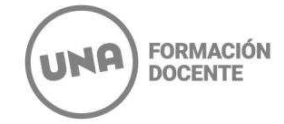

Si el archivo se subió correctamente, podrás visualizar la vista <u>previa del</u> mismo. ſ

| s extensiones de archivo soportadas son: pdf, o                                                                                                    | doc, docx, odt, png, jpg, jpeg, gif, bmp                                                                                                    |
|----------------------------------------------------------------------------------------------------|----------------------------------------------------------------------------------------------------|
| tamaño <mark>m</mark> áximo permitido por archivo es: 8 MB                                                                                                    | , lo m colo ul becarano de acelo (m)                                                                                                    |
| Apto médico -                                                                                                    |                                                                                                    |
| Tener en cuenta antes de subir la documentación                                                                                                    | in, la especificación publicada en el siguiente link:<br>sentacion nara-la inscrimcion 39722                                                                                                    |
|                                                                                                    | entakon-perena-enakopuor_307.22                                                                                                    |
|                                                                                                    | 0 Descargar 🖌 Modificar 🗶 Eliminar                                                                                                    |
|                                                                                                    |                                                                                                    |
| 6000                                                                                                    |                                                                                                    |
|                                                                                                    |                                                                                                    |
| Certificado de alumno regular o i                                                                                                    | materias adeudadas                                                                                                    |
| Certificado de alumno regular o i<br>Tener en cuenta antes de subir la documentación                                                                                                    | materias adeudadas                                                                                                    |
| Certificado de alumno regular o i<br>Tener en cuenta antes de subir la documentación<br>https://dramaticas.una.edu.ar/contenidos/docum                                                                                                    | materias adeudadas<br>in, la especificación publicada en el siguiente link:<br>ientacion-para-la-inscripcion_39722                                                                                                    |
| Certificado de alumno regular o<br>Tener en cuenta antes de subir la documentació<br>https://dramaticas.una.edu.ar/contenidos/docum                                                                                                    | materias adeudadas<br>in, la especificación publicada en el siguiente link:<br>ientacion-para-la-inscripcion_39722                                                                                                    |
| Certificado de alumno regular o I<br>Tener en cuenta antes de subir la documentación<br>https://dramaticas.una.edu.ar/contenidos/documentación/<br>Certificado de alumno regular o I<br>Interior de alumno regular o I<br>Interior de al | materias adeudadas<br>in, la especificación publicada en el siguiente link:<br>ientacion-para-la-inscripcion_39722<br>O Descangar / Modificar * Eliminar                                                                                                 |
| Certificado de alumno regular o I                                                                                                    | materias adeudadas<br>in, la especificación publicada en el siguiente link:<br>sentacion-para-la-inscripcion_39722<br>O Descargar / Modificar * Eliminar                                                                                                 |
| Certificado de alumno regular o i<br>Tener en cuenta antes de subir la documentació<br>https://dramaticas.una.edu.ar/contenidos/docum                                                                                                    | materias adeudadas<br>in, la especificación publicada en el siguiente link:<br>renfacion-para-la-insoripcion_39722<br>O Descargar / Modificar * Eliminar                                                                                                 |
| Certificado de alumno regular o i<br>Tener en cuenta antes de subir la documentació<br>https://dramaticas.una.edu.ar/contenidos/docum                                                                                                    | materias adeudadas<br>in, la especificación publicada en el siguiente link:<br>tentacion-para-la-inscripcion_39722<br>O Descargar / Modificar * Eliminar                                                                                                 |
| Certificado de alumno regular o i<br>Tener en cuenta antes de subir la documentació<br>https://dramaticas.una.edu.ar/contenidos/docum                                                                                                    | materias adeudadas<br>in, la especificación publicada en el siguiente link:<br>tentacion-para-la-inscripcion_39722<br>O Descargar / Modificar * Eliminar                                                                                                 |
| Certificado de alumno regular o i<br>Tener en cuenta antes de subir la documentació<br>https://dramaticas.una.edu.ar/contenidos/docum<br>Constancia de titulo en trámite<br>Tener en cuenta antes de subir la documentació<br>https://dramaticas.una.edu.ar/contenidos/docum                                                                                                    | materias adeudadas<br>in, la especificación publicada en el siguiente link:<br>tentacion-para-la-inscripcion_39722<br>O Descargar / Modificar * Eliminar<br>in, la especificación publicada en el siguiente link:<br>tentacion-para-la-inscripcion_39722 |

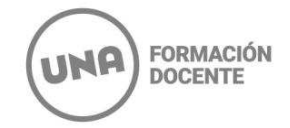

11. Finalización del proceso de preinscripción y descarga del formulario:

Una vez completados todos los campos obligatorios, **primero guardá los datos y luego** clickeá Imprimir. Este último paso es imprescindible para completar la preinscripción.

| Propuesta                                                             | Propuestas                                             | elegidas                    |                      |                                                               |                                           |                  |
|-----------------------------------------------------------------------|--------------------------------------------------------|-----------------------------|----------------------|---------------------------------------------------------------|-------------------------------------------|------------------|
| Datos adicionales<br>Datos principales<br>Datos personales            | Responsable<br>Académica                               | Propuesta                   | Tipo de<br>propuesta | Ubicación                                                     | Modalidad                                 | Vigente<br>hasta |
| Financiamiento de estudios<br>Situación laboral<br>Situación familiar | ÁREA TRANSDE<br>PARTAMENTAL DE<br>FORMACIÓN<br>DOCENTE | PROFESORADO<br>DE ARTES EN, | GRADO                | ATFD - ÅREA<br>TRANSDEPA<br>TALMENTAL<br>FORMACIÓN<br>DOCENTE | PRESENCIAL                                | 28/9/2024 Elem   |
| Tecnología                                                            | Elegir Propuesta                                       |                             | 19                   |                                                               | 2                                         |                  |
| Deportes<br>Idiomas                                                   |                                                        |                             | Una ve<br>informa    | ez que esté<br>ación, se po                                   | cargada tod<br>drá hacer <mark>c</mark> l | a la<br>ick en   |
| Discapacidad                                                          |                                                        |                             | Imprin               | nir.                                                          | ara nacor 👷                               |                  |
| Datos de salud<br>Documentación                                       |                                                        |                             | Se ger               | nerará un ar                                                  | chivo PDF o                               | lue se           |

El archivo PDF que se genera y descarga debe tener un código QR en la primera página:

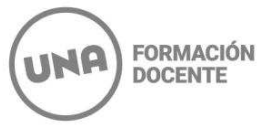

| ficha d<br>fecha d<br>Npellid<br>Nombro<br>Nro. de<br>completar   | e inscripción nro.: 3885/19<br>e última modificación: 4/10/2023<br>o: GONZALEZ<br>s: DANIELA<br>Libreta Universitaria: |                                                            |             |            |
|-------------------------------------------------------------------|----------------------------------------------------------------------------------------------------|------------------------------------------------------------|-------------|------------|
| Respo<br>nsabl<br>e<br>Acad<br>émic                               | Propuesta                                                                                                    | Ubicación                                                  | Modalidad   | Per. Insc. |
| DEPA<br>RTA<br>MEN<br>FO<br>DE<br>ARTE<br>S<br>DRA<br>MATI<br>CAS | PROFESORADO DE ARTES EN                                                                                                | ATFD- Área 3<br>Transdepartamental de<br>Formación Docente | PRESENCIAI. | 975        |
| DRA<br>MATI<br>CAS<br>Datos a<br>Turno                            | dicionales<br>preferido<br>Turno preferido Mañana<br>o conociste la Institución?                                       |                                                            |             |            |

Una vez impreso, **no se debe volver a ingresar al formulario de preinscripción** *online*. En caso de tener que hacerlo para modificar datos, tendrás que volver a guardar e imprimir. De modo contrario, no se hará efectiva la preinscripción.

Las fechas de inscripción a las materias del CIPE y de las distintas instancias de ingreso dependen de la carrera elegida. Dicha información se puede consultar en la información de inscripción de cada una de ellas (https://formaciondocente.una.edu.ar/carreras/)

Cualquier consulta, puede comunicarse a: <u>formaciondocente.estudiantes@una.edu.ar</u>